### Directions for Skyward Requisitions:

#### **Step #1: Login to Skyward Finance**

 Go to school webpage → Staff (at the top of the page) → Skyward Finance Access → Type in your Login ID and Password

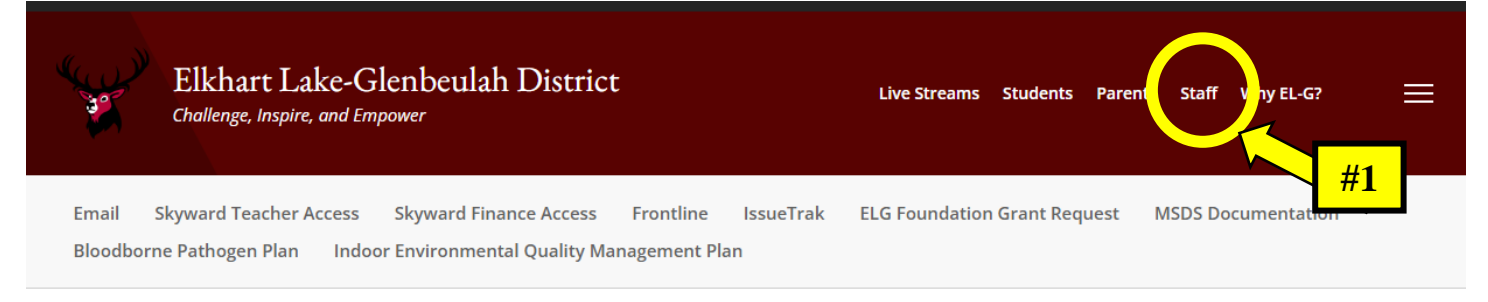

HOME > STAFF RESOURCES

#### Staff Tools & Resources

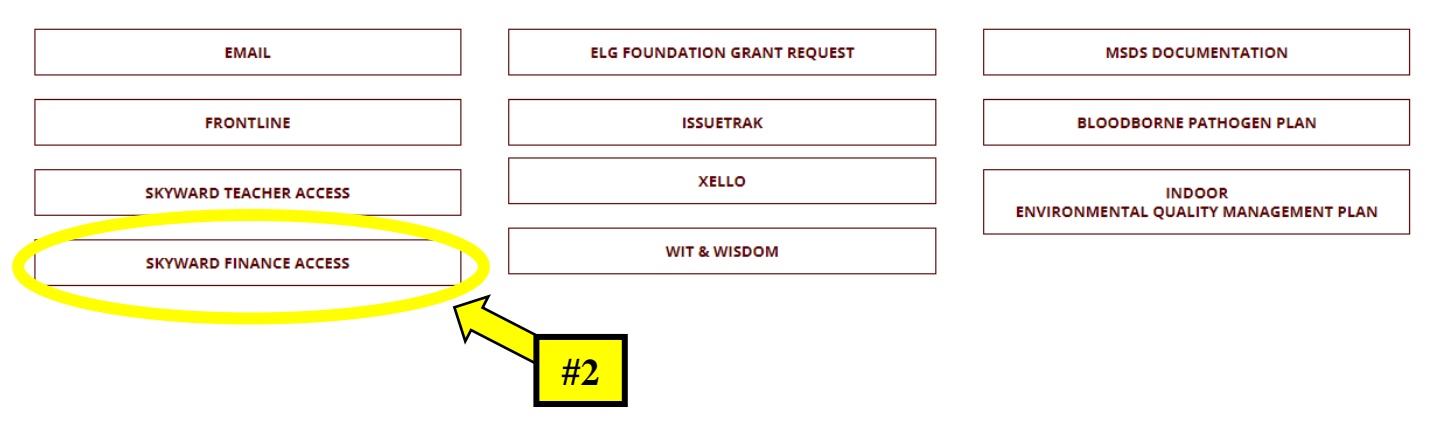

If you have issues logging in, please contact Anthony Summers at asummers@goresorters.com.

# Step #2: Go to Purchasing

| 🌃 Web Financial Management - WF - 10636 - 05.23.06.00.06 - |                            |             | —                                                           |            | ×           |      |
|------------------------------------------------------------|----------------------------|-------------|-------------------------------------------------------------|------------|-------------|------|
| skyward.iscorp.com/scripts/wsisa.dll/WService=ws           |                            |             |                                                             |            |             |      |
| ELKHART LAKE GLENBEUL                                      | John Ostermann Account P   | Preferences | Exit                                                        | ?          |             |      |
| Ho te Purchasing Q<br>■ □ ■ □aricial mement                |                            | (           | 📴 💼 😭 Favorites 🕶 🏠 New V                                   | Window 🖏 M | /y Print Qu | ueue |
| Jump to Other Dashboards                                   | My Print Queue             | 0           | Recent Programs                                             |            |             | 0    |
| Skyward User<br>Reset Dashboards Select Widgets            | Job<br>No items available. | Status      | Financial Management Hon<br>WF                              | ne         |             | 1    |
| Favorites 🥥                                                | District News              | 0           | Release Notifications<br>No Skyward Notifications were four | nd         |             | 0    |
| No favorites available.                                    | No news to display         |             |                                                             |            |             |      |

## **Step #3: Click on Requisitions**

| Web Financial Management - WF - 10636 - 05.23.06.00.06 - Google Chrome -                                                                                     |       |      |       |  |  |  |
|----------------------------------------------------------------------------------------------------|-------|------|-------|--|--|--|
| skyward.iscorp.com/scripts/wsisa.dll/WService=wsfinelkhartlakewi/sfmhom01.w                                                                                  |       |      |       |  |  |  |
| ELKHART LAKE GLENBEULAH SCHOOL DISTRICT<br>SKYWARD<br>Home Purchasing Q                                                                                      | ences | Exit | ?     |  |  |  |
| Q<br>My Requisitions<br>A Requisitions<br>A Require on A                                                                                                    |       |      | Queue |  |  |  |
| Favorites       District News       Release Notifications         No favorites available.       No news to display       No Skyward Notifications were found |       |      | 0     |  |  |  |

# Step #4: Click Add

| 🌃 Requisitions - WF\PU\MR\RE\RQ - 10740 - 05.23.06.00.06 - Google Chrome |             |           |                         | —           |             | ×     |
|--------------------------------------------------------------------------|-------------|-----------|-------------------------|-------------|-------------|-------|
| skyward.iscorp.com/scripts/wsisa.dll/WService=wsfinelkhartlakewi/fore    | eqbrws006.w |           |                         |             |             |       |
| ELKHART LAKE GLENBEULAH SCHOOL DI                                        | ISTRICT     |           | John Ostermann Account  | Preferences | Exit        | ?     |
| ■ Requisitions ☆                                                         |             |           | 🛃 📷 😭 Favorites 🕶 愉 New | / Window    | My Print (  | Queue |
| Views: My Requisitions V Filters: *Skyward Default V                     |             |           | 🝸 🔟 📳                   | Q           |             |       |
| Requisition<br>Number V Status Level Number Description                  | Vendor Name | Vnd<br>St | Amount Entered By       |             | <u>A</u> dd |       |
| There are no records to display; check your filter settings.             |             |           |                         | $\square$   | Edit        |       |
|                                                                          |             |           |                         |             | Clone       | 5     |
|                                                                          |             |           |                         |             | Notes       |       |
|                                                                          |             |           |                         |             | Attach      |       |
|                                                                          |             |           |                         |             | Submit      |       |

### Step #5: Enter Requisition Information – Use all capital letters (CAP LOCK on)

- Make sure **correct fiscal year is listed** and the correct requisition group
- Add a <u>brief description</u> of item(s) being purchased
- Select Vendor from drop-down menu
  - If vendor is not available, please email the vendor information to Wendy Spangenberg/Diane Hassinger at <u>wspangenberg@goresorters.com/dhassinger@goresorters.com</u>
  - Include the following vendor information:
    - Name of vendor | Address | Phone number | Fax number | Email (if available) | Contact name
- Make sure you select correct building for shipping
- Change ship and due date to 7/1/2024 for 2024-25 requisitions
- Click Save and Add Detail

| skyward. is corp. com/scripts/wsisa. dll/WService = wsfinelk hart lakewi/for eqmast 001. w? is Popup = true true to the second state of the second state of the seco   |     |                       |
|----------------------------------------------------------------------------------------------------|-----|-----------------------|
| equisition Master Information                                                                                                    |     | <u>_</u>              |
| uisition Master Information   Requisition Detail Lines/Accounting                                                                                                    |     |                       |
| quisition Master Information                                                                                                    |     |                       |
| equisition Setup Information #6                                                                                                    | ⇒ ( | Save and<br>Add Detai |
| Requisition Grown - High School                                                                                                    | Y   |                       |
| Fiscal Year: 2023 - 2024 July 1, 2023 - June 30, 2024                                                                                                    |     | Mass Add              |
| Security allocation by total requisition amount (YMA).                                                                                                    |     | Back                  |
| • Account allocation by each requisition detail line (YDA).                                                                                                    |     |                       |
|                                                                                                    |     |                       |
| Pquisition Information                                                                                                    |     |                       |
| equisition Information Description:                                                                                                    |     | <mark>#2</mark>       |
| Pequisition Information  Description:  * Vendor:  Lick ELKHART LAKE HIGH SCHOOL  201 N LINCOLN STREET PO BOX 326 ELKHART L                                                                                                    |     | <mark>#2</mark>       |
| equisition Information Description: * Vendor: * Vendor: * Vendor: * Vendor: * University of the school 201 N LINCOLN STREET FO BOX 326 ELKHART Live #3                                                                                                    |     | <mark>#2</mark>       |
| Pequisition Information  * Description:  * Vendor:  * Vendor:  * Vendor:  * Undor:  * Likhart Lake HIGH SCHOOL 201 N LINCOLN STREET PO BOX 326 ELKHART L  #3  Attention: JOHN OSTERMANN  * Due Date: 08/29/2023 III Tuesday                                                                                                    |     | <mark>#2</mark>       |
| Pequisition Information  * Description:  * Vendor:  * Vendor:  ELKHART LAKE HIGH SCHOOL 201 N LINCOLN STREET PO BOX 326 ELKHART L  #3  Attention: JOHN OSTERMANN  * Due Date: 08/29/2023 Tuesday  Ship Date: 08/29/2023 Tuesday  #5                                                                                                    | ]   | <mark>#2</mark>       |
| Requisition Information * Description: * Vendor: * Vendor: * Vendor: * Vendor: * Undor: * Und | ]   | <mark>#2</mark>       |

#### **Step #6: Enter Requisition Details**

- Enter catalog number/part number/model number/SKU
- Enter quantity of items ordered
- Enter unit cost per item
- Enter a <u>detailed description</u> of the item to be ordered
- Click Save

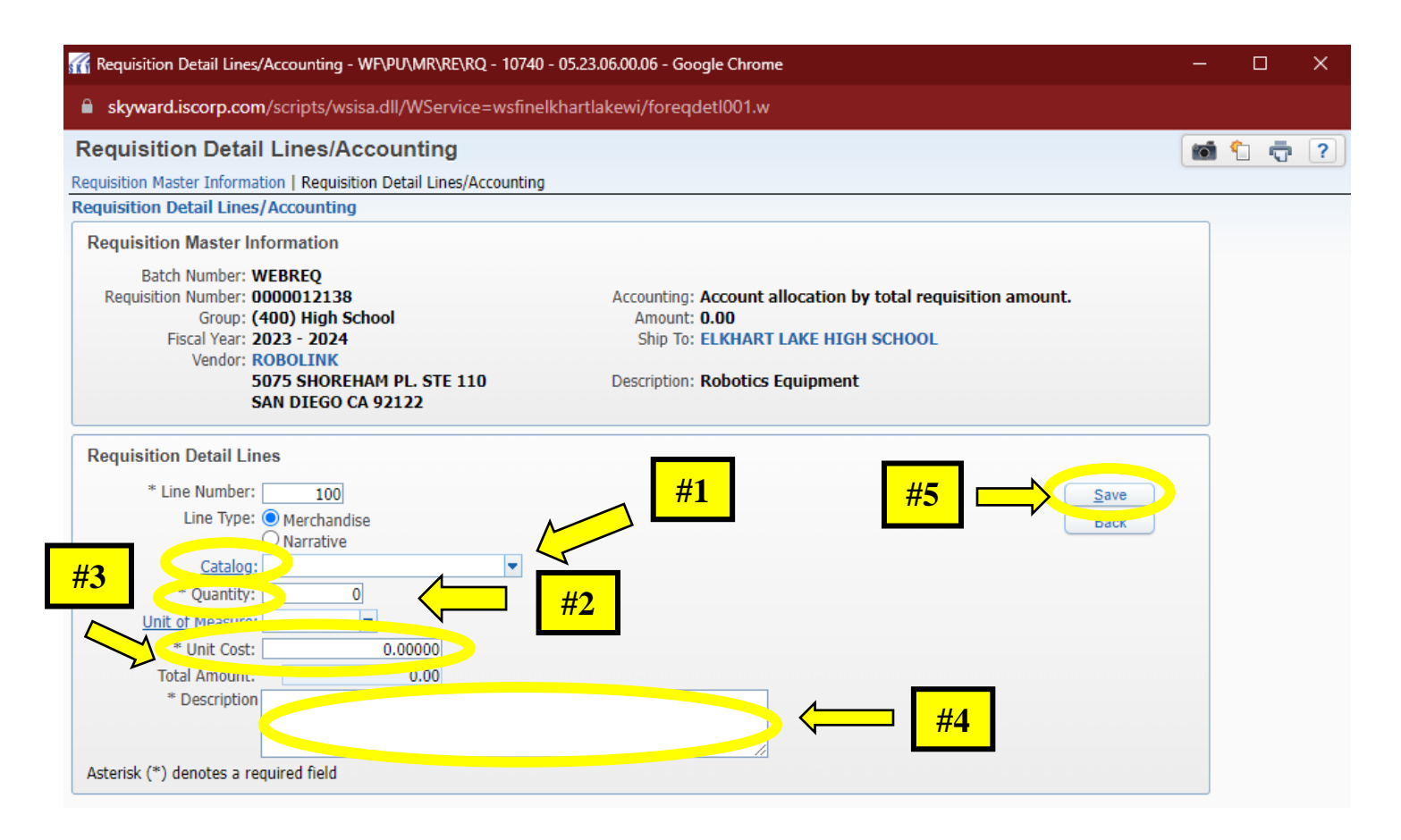

| I Requisition Detail Lines/Accounting - WF\PU\MR\RE\RQ - 10740 - 05.23.06.00.06 - Google Chrome        |                                 |             |         |           |            |              |         | —          |           | ×              |
|----------------------------------------------------------------------------------------------------|---------------------------------|-------------|---------|-----------|------------|--------------|---------|------------|-----------|----------------|
| skyward.iscorp.com/scripts/wsisa.dll/WService=wsfinelkhartlakewi/foreqdetl001.w                        |                                 |             |         |           |            |              |         |            |           |                |
| Requisition Detail Lines/Accounting                                                                    |                                 |             |         |           |            |              |         | 1          | <u></u>   | ?              |
| Requisition Master Information   Requisition Detail Lines/Accounting                                   |                                 |             |         |           |            |              |         |            |           |                |
| Requisition Detail Lines/Accounting                                                                    |                                 |             |         |           |            |              |         |            |           |                |
| Requisition Master Information                                                                         |                                 |             |         |           |            |              |         |            | S         | Approval       |
| Batch Number: WEBREQ                                                                                   |                                 |             |         |           |            |              |         |            | 5         | ave and        |
| Requisition Number: 0000012138 Accounting: Account allocation by total requisition amount. Edit Master |                                 |             |         |           |            | )            | 면       | Rock       |           |                |
| Group: (400) High Sc                                                                                   | hool Amount: 25                 | 50.00       |         |           |            |              | lotes   |            |           | DACK           |
| Fiscal Year: 2023 - 2024                                                                               | Ship To: EL                     | KHART LA    | KE HIGH | SCHOOL    |            | Atta         | chments |            |           |                |
| Vendor: ROBOLINK<br>5075 SHOREH                                                                        | IAM PL. STE 110 Description: Ro | obotics Equ | ipment  |           |            | _            |         | -          |           |                |
| SAN DIEGO C                                                                                            | A 92122                         |             |         |           |            |              |         |            |           |                |
| Requisition Detail Line Items                                                                          |                                 |             |         |           |            |              |         | $\searrow$ |           |                |
| Views: General V Filters: *Skyward                                                                     | d Default 🗸                     |             |         |           |            | T            | 1       |            | A         | dd             |
| Line Catalog Code                                                                                      | Description                     | Quantity    | U of M  | Unit Cost | Total Cost | Comm<br>Code |         | %<br>Disc  |           |                |
| 100 123                                                                                                | Space Shuttle Robot Rocket      | 1           |         | 250.00000 | 250.00     |              |         | 0 🔺        | De        | lete           |
|                                                                                                    |                                 |             |         |           |            |              |         |            | Mas<br>De | s Add<br>etail |
|                                                                                                    |                                 |             |         |           |            |              |         |            |           |                |
|                                                                                                    |                                 |             |         |           |            |              |         |            | A         | dd             |
|                                                                                                    |                                 |             |         |           |            |              |         |            | Acc       | ounts          |
|                                                                                                    |                                 |             |         |           |            |              |         |            |           |                |

### **Step #7: Add Requisition Accounts**

Click Add Requisition Accounts

| TRequisition Detail Lines/Accounting - WF\PU\MR\RE\RQ - 10740 - 05.23.06.00.06 - Google Chrome —                            |                                           |             |         |           |            |              |                     |                    |                                | ×                 |
|----------------------------------------------------------------------------------------------------|-------------------------------------------|-------------|---------|-----------|------------|--------------|---------------------|--------------------|--------------------------------|-------------------|
| skyward.iscorp.com/scripts/wsi                                                                                              | sa.dll/WService=wsfinelkhartlakewi/       | foreqdet100 | )1.w    |           |            |              |                     |                    |                                |                   |
| Requisition Detail Lines/Accounting                                                                                         |                                           |             |         |           |            |              |                     |                    | 1                              | ı ?)              |
| Requisition Master Information   Requisit                                                                                   | ion Detail Lines/Accounting               |             |         |           |            |              |                     |                    |                                |                   |
| Requisition Detail Lines/Accounting                                                                                         |                                           |             |         |           |            |              |                     |                    | Sut                            | mit For           |
| Requisition Master Information                                                                                              |                                           |             |         |           |            |              |                     |                    | Ap                             | proval            |
| Batch Number: WEBREQ Requisition Number: 0000012138 Accounting: Account allocation by total requisition amount. Edit Master |                                           |             |         |           |            |              | Sa<br><u>F</u> ini: | ve and<br>sh Later |                                |                   |
| Group: (400) High Se                                                                                                    | 50.00                                     |             |         |           |            | Notes        |                     |                    | Back                           |                   |
| Fiscal Year: 2023 - 2024                                                                                                    | Ship To: E                                | LKHART LA   | KE HIGH | SCHOOL    |            | Atta         | chments             |                    |                                |                   |
| Vendor: ROBOLINK<br>5075 SHOREI<br>SAN DIEGO C                                                                              | HAM PL. STE 110 Description: R<br>A 92122 | obotics Equ | iipment |           |            |              |                     |                    |                                |                   |
| Requisition Detail Line Items                                                                                               |                                           |             |         |           |            |              |                     |                    |                                |                   |
| Views: General 🗸 Filters: *Skywar                                                                                           | d Default 🗸                               |             |         |           |            | T            | 🔟 🕙 (               | Ð,                 | Add                            |                   |
| Line  Catalog Code                                                                                                    | Description                               | Quantity    | U of M  | Unit Cost | Total Cost | Comm<br>Code | %<br>Disc           |                    | Edi                            |                   |
| 100 123                                                                                                    | Space Shuttle Robot Rocket                | 1           |         | 250.00000 | 250.00     |              | 0                   | *                  | Maga                           |                   |
|                                                                                                    |                                           |             |         |           |            |              |                     |                    | Deta                           | il                |
|                                                                                                    |                                           |             |         |           |            |              |                     | 1                  | Ado<br><u>R</u> equis<br>Accou | l<br>ition<br>nts |

#### **Step #8: Select Account Distribution**

- Click on the accounts available, and the correct account based on description to the right
- Select appropriate account for purchase
  - o 310: Personal Services
  - 342: Employee Travel
  - o 411: Supplies
    - This includes all budgeted amounts in 411 | 417 | 419 | 440
  - 551: Equipment (addition or new)
  - o 561: Equipment (replacement)
  - o 940: Dues and Fees

This is the balance in your accounts. Your requisition **must** include shipping costs

Save Account Distribution

| 🌃 Account Distribution - 05.23.06.00.06 - Google Chrome                                                                                                    |                                                                            |                    |                                            |                                                                                                    | — |                            | × |
|----------------------------------------------------------------------------------------------------|----------------------------------------------------------------------------|--------------------|--------------------------------------------|----------------------------------------------------------------------------------------------------|---|----------------------------|---|
| skyward.iscorp.com/scripts/wsisa.dll/WService=ws                                                                                                    | finelkhartlakewi/facc                                                      | tmdist001.w?MenulE | Override=                                  | =0&isPopup=true                                                                                                    |   |                            |   |
| Account Distribution<br>Available Accounts (Accounts are displayed<br>Fnd ▲ T Locy Obj ← Prj Funds<br>10 E 22 411 20000 000<br>10 E 42 411 36000 000<br>10 E 42 940 36000 000<br>10 E 89. 561 136000 000 | #1<br>Available Selected<br>\$600.00<br>\$4,296.17<br>\$400.00<br>\$600.00 |                    | Accou<br>Code<br>10<br>223<br>411<br>12000 | #3<br>Int Level Description<br>Int Number Information<br>Description<br>GENERAL FUND<br>M.S. TECH ED/CONS. ED/AGRI.<br>GENERAL SUPPLIES<br>IO REGULAR CURRICULUM |   | Save<br>Account<br>Distrib | ? |
| <ul> <li>4 records displayed</li> </ul>                                                                                                    | Account Nu                                                                 | #2                 |                                            |                                                                                                    |   |                            |   |
| Total Amount to Distribute: <b>\$250.00 100.00%</b><br>Total Distributed: <b>\$0.00 0.00%</b><br>Amount Remaining: <b>\$250.00 100.00%</b><br>Selected Accounts                                          |                                                                            |                    |                                            |                                                                                                    |   |                            |   |
| Account Number                                                                                                    | Amount                                                                     | Percent            | Remove                                     | ve<br>e All                                                                                                    |   |                            |   |
| 4                                                                                                    |                                                                            | Þ                  |                                            |                                                                                                    |   |                            |   |

### **Step #9: Submitting for Approval**

- Optional Items
  - Notes add email addresses for company rep or any special instructions to process order
  - Attachments copies of quotes, receipts for reimbursement, etc.
- Submit for Approval

| Requisition Detail Lines/Accounting - WF\PU\MR\RE\RQ                | - 10740 - 05.23.06.00.06 - Go                              | ogle Chrome              |                    |             | —             |                                   | ×              |
|---------------------------------------------------------------------|------------------------------------------------------------|--------------------------|--------------------|-------------|---------------|-----------------------------------|----------------|
| https://skyward.iscorp.com/scripts/wsisa.dll/W                      | Service=wsfinelkhartlakew                                  | vi/foreqacct002.w        |                    |             |               |                                   |                |
| Requisition Detail Lines/Accounting                                 |                                                            |                          |                    |             | 6             | 1                                 | ?              |
| Requisition Master Information   Requisition Detail Lines/Ac        | counting                                                   |                          |                    |             |               |                                   |                |
| Requisition Detail Lines/Accounting                                 |                                                            |                          |                    | #2          |               |                                   |                |
| Requisition Master Information                                      |                                                            |                          |                    |             | $\overline{}$ | Submi<br>Appr                     | it For<br>oval |
| Batch Number: WEBREQ                                                |                                                            |                          |                    |             |               |                                   | unu            |
| Requisition Number: 0000012138                                      | Accounting: Accourt                                        | nt allocation by total r | equisition amount. | Edit Master |               | <u>F</u> inish                    | Later          |
| Group: (400) High School                                            | Amount: 250.00                                             | 1                        |                    | Notes       |               |                                   |                |
| Fiscal Year: 2023 - 2024                                            | Fiscal Year: 2023 - 2024 Ship To: ELKHART LAKE HIGH SCHOOL |                          |                    |             |               |                                   |                |
| Vendor: ROBOLINK<br>5075 SHOREHAM PL. STE 110<br>SAN DIEGO CA 92122 | Description: Roboti                                        | cs Equipment             | #1                 |             |               |                                   |                |
| Requisition Accounts                                                |                                                            |                          |                    |             |               |                                   |                |
| Requisition Accounting                                              |                                                            |                          |                    | 2           | Q 🗍           | Update<br>Account                 |                |
| Account Number                                                      | Account Amount                                             | Account Percent          |                    |             |               | Distrib                           |                |
| <u>10 E 427 411 136000 000</u>                                      | \$250.00                                                   | 100.00%                  |                    |             | <b>^</b>      |                                   |                |
|                                                                     |                                                            |                          |                    |             | Ri<br>De      | View<br>equisition<br>etail Lines |                |
|                                                                     |                                                            |                          |                    |             | A             | dd Asset<br>Detail                |                |